## Accessing the OR Schedule

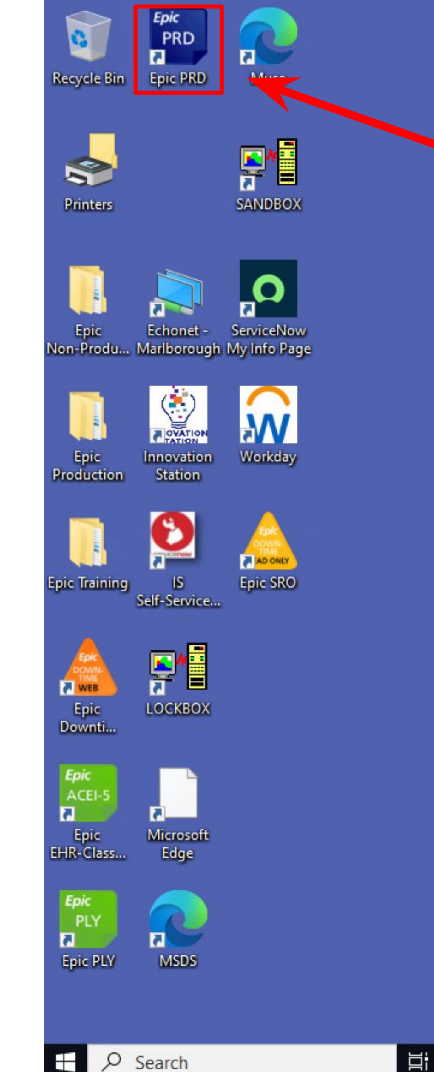

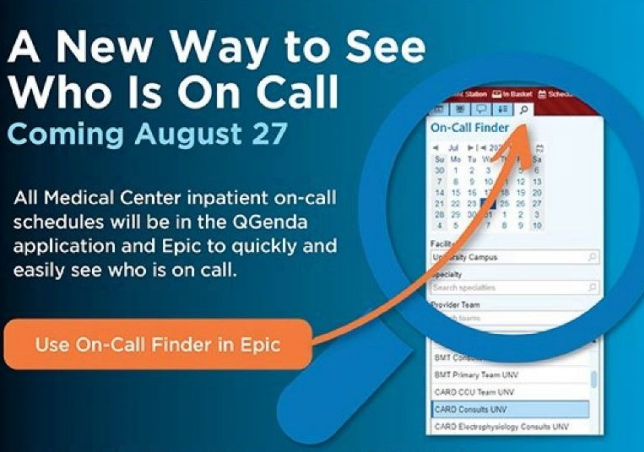

For more information, jobs aids and videos, search "Clinical Contact & Communication" on the Hub. UMass Memorial Health

-w x

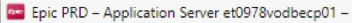

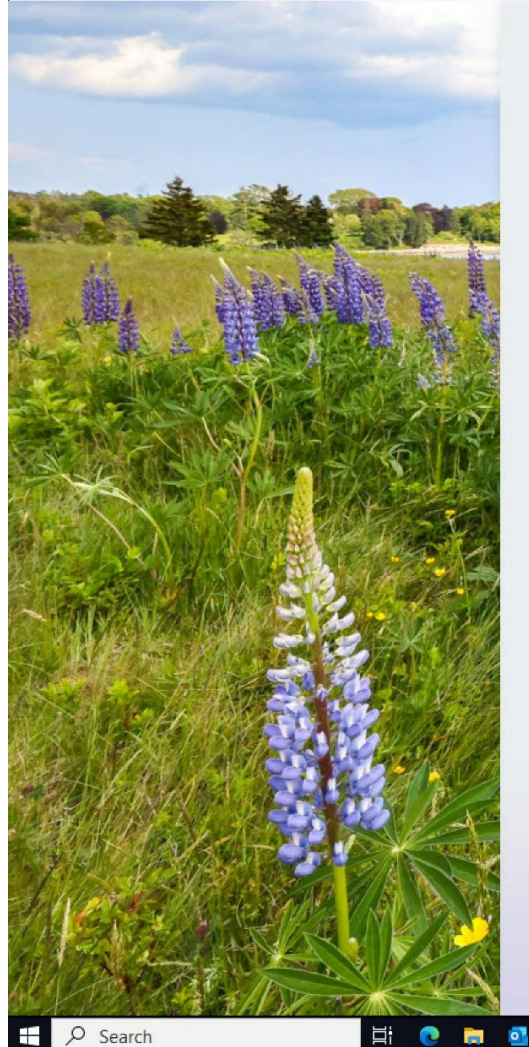

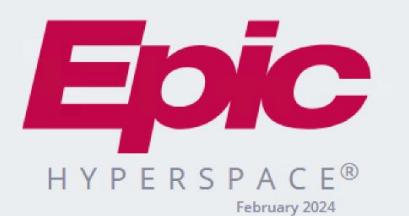

Department: UNV OTOLARYNGOLOGY

w x

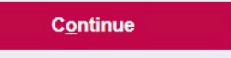

Last login Sat Aug 10, 2024 3:37 AM EDT.

Cancel

## STEP 2: Set your department to "UNV OTOLARYNGOLOGY"

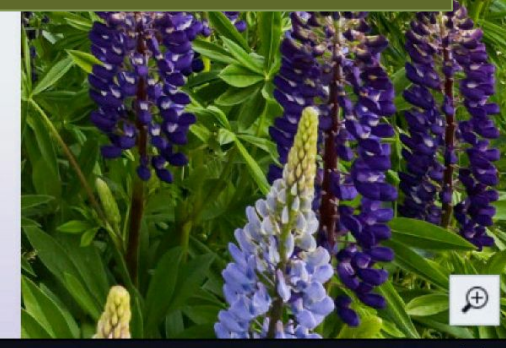

∧ "□ \$\circ) 4:45 AM □

0 X

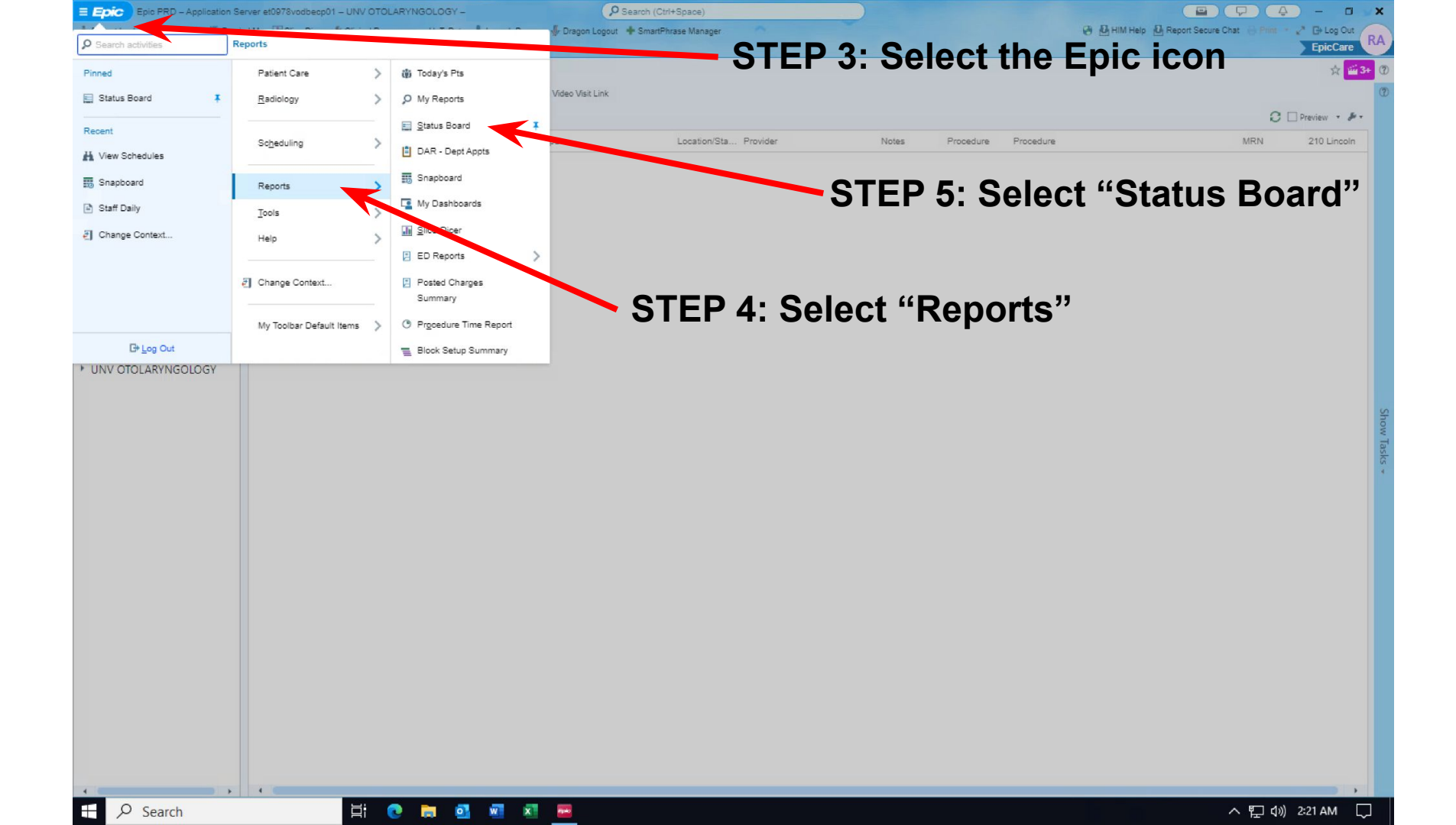

| Epic PRD - Application Server et0978vodbecp01 - UNV OTOLARYNGOLOGY -                                                                                                    | Search (Ctrl+Space)                                                   |                                                              |
|----------------------------------------------------------------------------------------------------|-----------------------------------------------------------------------|--------------------------------------------------------------|
| atient Lookup 🚔 In Basket - Remind Me 🔛 SlicerDicer 🤌 Clinical Resources 🔹 UpToDate 🥠 Launch                                                                                                    | h Dragon 🚽 Dragon Logout 🔹 SmartPhrase Manager                        | 🥹 🙆 HIM Help 🙆 Report Secure Chat 😸 Print 🔹 🖉 Log            |
|                                                                                                    |                                                                       | EpicC                                                        |
| Status Board - ANE UNV OR Cases [151672]                                                                                                    | STEP 6. Search location: pro                                          | vidors onorato at                                            |
|                                                                                                    | SILI 0. Search location. pro                                          | viuers operate at                                            |
| UNV Criteria Display Appearance Summary Prin                                                                                                    | nt Layoff [shall / ] / [ Iniv araity) ar ff LIALIA                    | l" (Uobnomonn)                                               |
| Available Reports                                                                                                    | UNV (University) of HAHN                                              | (паппеттатт)                                                 |
| Available and Selected Columns                                                                                                    | <ul> <li>Show schedule messages as rows</li> </ul>                    | D Undo C Redo Shortcuts (2) Help ((1) Expand Content Area    |
| Search available and selected columns                                                                                                    | ✓ Multi-Pane Display Number of panes: 3                               |                                                              |
| First sort (4)                                                                                                    | Add Group/Sort                                                        | Status Doard - ANE ONV ON                                    |
| Case/Appt Room Department w Room                                                                                                    |                                                                       |                                                              |
| ANE UNV Cath Cases     OR Room Batch Assigned Anes Anesthesiologist     OR ROOM BATCH ASSIGNED CRNA/Bacident                                                                                                    | t   Group by Room (First sort) (7) ×                                  |                                                              |
| ANE UNV Endo Anesthes     OR Room Barton Assigned SBN Anesthesiologist                                                                                                    |                                                                       | HAHN                                                         |
| ANE UNV GI Cases Main Content (31)                                                                                                    | Sort by Time (Second sort) (7) ×                                      | Available Reports                                            |
| Admission Nurse Patient Safety N                                                                                                    | the proving both and the a                                            |                                                              |
| AN Anesthesia Type Icon [1070 Anes Type                                                                                                    | Main Content 🔅                                                        | ANE UNV OR Cases                                             |
| ANE ONV FACO Sign-out NASA Status from Pre-op Not ASA Status                                                                                                    | Main applied laure di                                                 |                                                              |
| ANE UNV Radiology Case AN Brock Placed Event loon [10 Anes Block Placed                                                                                                    | main content rayOUC                                                   | 🗋 ANE HAHN All Anesthesia                                    |
| GI UNV Capsule Patients AN Curren Anesthesiologists [1 Anesthesiologists                                                                                                    | C. In Pr Patient Date of St Ane At Er Even Last Ane Ar                |                                                              |
| GI UNV Post-op Call     AN Current CR 4s/Residents [1 CRNAs/Residents                                                                                                    | Time C C Procedures St Providers Location A D                         | 🗋 ANE HAHN OR Cases                                          |
| GI UNV Pre-op Call     AN Last Associations ( ) and Annual Control ( ) and Annual ( ) and Annual ( ) annual ( ) annual ( ) annual ( ) annual ( ) annual ( ) annual ( ) annual ( ) annual ( ) annual ( ) annual ( ) annual ( ) annual ( ) annual ( ) annual ( ) annual ( ) annual ( ) annual ( ) annual ( ) annual ( ) annual ( ) annual ( ) annual ( ) annual ( ) annual ( ) annual ( ) annual ( ) annu | A Do Not Proce Anesthesiol CRNAs/Re S O N A R Malig                   |                                                              |
| Any Last Anesthesia Event on [ Last Anes Event ANy Reviper of Anesthesia Sign off                                                                                                    |                                                                       | 🗋 ANE HAHN PACU Sign-oi                                      |
| AN SB Patient Medical History - Sticult Intubation                                                                                                    | Add new row                                                           |                                                              |
| AN SB Patient Medical History Malig ant Hyperther                                                                                                    | Column has overridden settings                                        | HAHN 2 Post-op Call                                          |
| GI UNV Today's Schedule Anesthesia Ready for Procedur A                                                                                                    | Condensed Mode                                                        |                                                              |
| LAB AP UNV OR Case/Appt Providers (Last Nam Providers                                                                                                    | Number of rows: 3 Column to check: CASE APPT INTRAOP CONDENSED MODE [ | HAHN 2 Pre-op Call                                           |
| LC UNV HV Labs - All Ca: COVID-19 PCR Task Status 3 D COVID Testing 3 Da                                                                                                    |                                                                       |                                                              |
| Hand Off Patient Safety Checkli R                                                                                                    | Schedule Message 🛛                                                    | HAHN 2 Today's Schedule                                      |
| OR All Procedures Multi-Contex Procedures                                                                                                    |                                                                       |                                                              |
| Perfusion UNV Cath Lab     OR Case Appt Time for Status B Time                                                                                                    |                                                                       |                                                              |
| Perioperative Schedule - I OR COSE Classification Icon [10 Case Classification OR COV/ID-19 Test Status Withi COV/ID-19 Test Status                                                                                                    |                                                                       |                                                              |
| RAD IR UNV Appointment     OR Last Case Tracking Event In     Event                                                                                                    |                                                                       | •                                                            |
| RAD IR/NIR UNV Appoint     OR Patient Gender Identity Abbr Sex                                                                                                    | STEP 7. Solact "ANE LINV (                                            |                                                              |
| OR Patient Name (Last, Preferr Patient                                                                                                    |                                                                       |                                                              |
| OR Room Ready Multi-Context O                                                                                                    |                                                                       | Casas"                                                       |
| Patient DOB [89432] Date of Birth                                                                                                    | Cases of ANE HARN UK                                                  | Cases                                                        |
| Surgeon UNV Endo Patient Location [304617] Location                                                                                                    |                                                                       |                                                              |
| Surgeon UNV H+V Private Encounter Flag - Icon [3 Private Encounter F                                                                                                    | ¥                                                                     |                                                              |
| Surgeon UNV OR                                                                                                    | (D) Previ                                                             | iew width (px): 1440 Always use this width B Preview Display |
| · · ·                                                                                                    |                                                                       |                                                              |
|                                                                                                    | STEP 8' Hit "Run"                                                     | Run 🖶 Rint 🗶 Cano                                            |
| ∐ My default                                                                                                    |                                                                       |                                                              |
|                                                                                                    |                                                                       |                                                              |
| • • •                                                                                                    |                                                                       |                                                              |
| O Search                                                                                                    | x1                                                                    | へ 町 d)》 2:26 AM                                              |

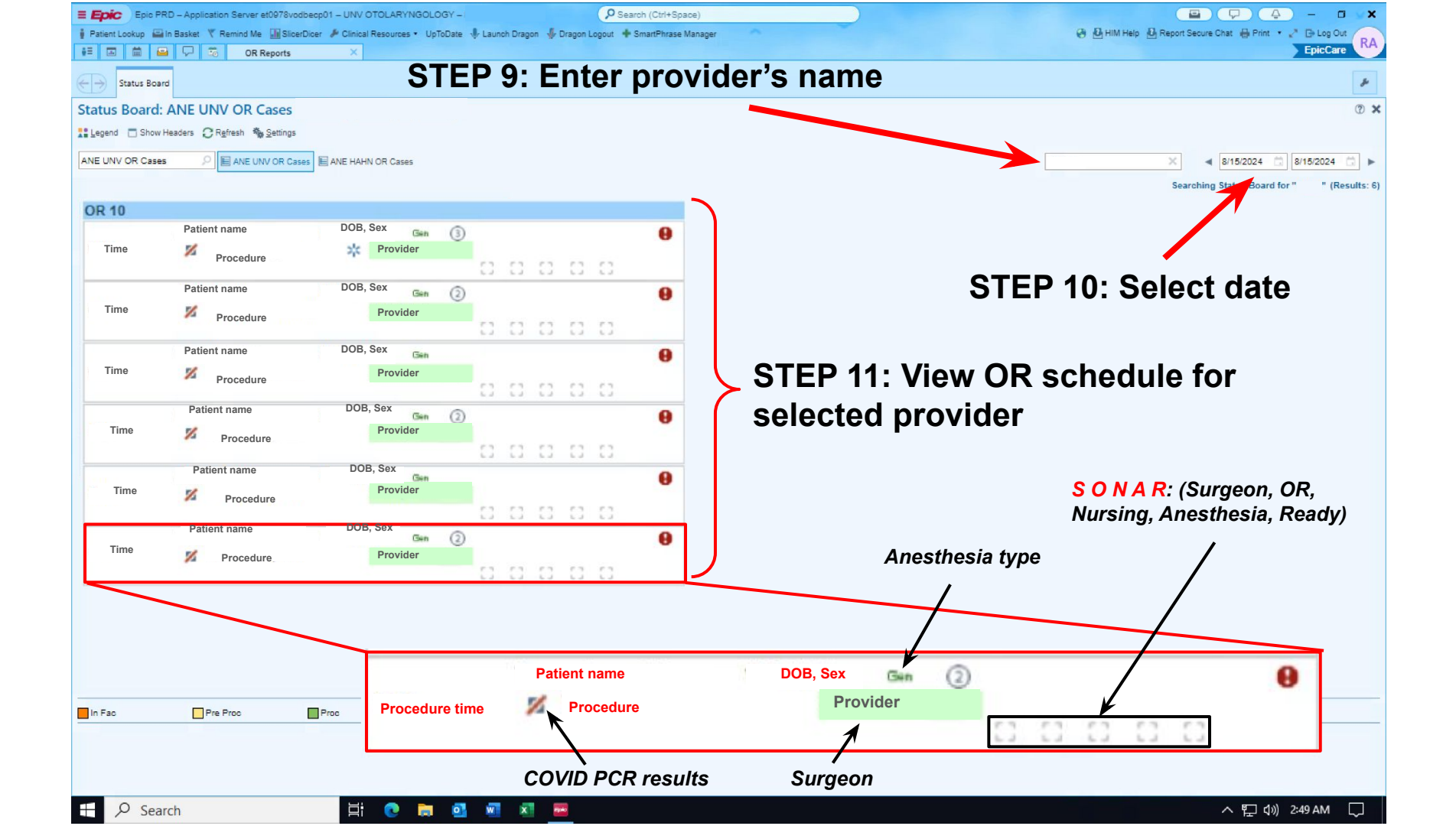